# **PROBATE COURT OF CUYAHOGA COUNTY, OHIO**

E-FILE GUIDELINES - REPORT OF DISTRIBUTION

(Wrongful Death and Survival Claims on Estates)

#### **Documents to Submit with Your E-Filing:**

Fiduciary's Report of Distribution with additional documents in support of distributions. (Report MUST be typed complete with E-Signatures or ink signatures.)

## Attach the signed Fiduciary's Report of Distribution and supporting documents as ONE FILE in PDF format, with the Report as the first page.

(Include copies of receipts, checks, or other records in support of distributions made.)

Do NOT include a Judgment Entry.

Attorney's Notice of Appearance (if joining the case with this filing)

The Fiduciary and Attorney MUST sign the Report of Distribution with an E-Signature OR in ink.

E-Signature Format: Type "/S/" in front of your typed name on the signature line.

| □ The fiduciary states that there are no                    | other assets remaining in the estate.                  |
|-------------------------------------------------------------|--------------------------------------------------------|
| The fiduciary states that there are ass                     | ets or claims remaining in the estate.                 |
| /S/Test Only                                                | /S/Test Only                                           |
| Attorney for Fiduciary<br>Attorney Registration No. 1234567 | Fiduciary                                              |
| FORM 14.3 - REPORT OF DISTRIBU                              | JTION OF WRONGFUL DEATH AND SURVIVAL CLAIMS 10/18/2018 |

#### Filing Status and Notification of Hearing:

- If the filing is accepted, you will receive notification by email.
- If an additional hearing is scheduled, you will receive a Notice of Hearing by email or by regular mail within 3-5 business days.
- If the filing is not accepted, you will receive notification of the reason for rejection by email. Corrected filings may be resubmitted within 72 hours.

Log in to the **Probate Court E-File Gateway** with your Email Address and Password.

E-Filing

At the **Welcome** screen, select

| tobate County   | СИУАН                   | IOGA COUNT<br>E-FILING C | Y PROBATE (<br>GATEWAY | COURT                        | <u>test only</u><br>Logout |
|-----------------|-------------------------|--------------------------|------------------------|------------------------------|----------------------------|
| Home            | My Cases                | E-Filing                 | Payment History        | Help                         |                            |
|                 |                         | My E-Filings             |                        |                              |                            |
| elcome to the C | Cuyahoga County Pi      | File A New Case          | onic Filing System G   | Fateway                      |                            |
| TIP: Multiple a | attorneys on your initi | File On An Existing Case | e signatures required. | <u>see our tips for prop</u> | per format.                |
| TIP: My filing  | was rejected, how car   | n I correct it?          |                        |                              |                            |

Sign-up for an E-Firm Account to enable third-party payments by associates. Follow this link to learn more.

and File On An Existing Case

UPDATE: For a complete list of available filings, follow this link.

Attorneys! Paying with a firm or office credit card?

Then search by Case Number or Party.

| Search by Case  |                                                                                                    |
|-----------------|----------------------------------------------------------------------------------------------------|
|                 | Case Year: 2018<br>Case Category: ESTATE<br>Case Number: 238070<br>Search By Case Number                                                                                                    |
| Search by Party |                                                                                                    |
|                 | Party Type:  Person Company<br>First Name: Sample<br>Middle Name:<br>Last Name: Test<br>Suffix:  Select Suffix><br>Party Role: DECEDENT<br>Case Year: 2018<br>Case Category: ESTATE<br>Search By Party |

Search results will display in a new window (example shown on Page 3).

**Tip**: If you filed on this case before, you can access the case after login, under **MY OPEN CASES** or the **MY CASES** tab.

Click on the <u>HIGHLIGHTED NAME</u> of your case from your **Search Results**.

| * Probate Co | 000 C      | (             | CUYAHO  | GA COUNTY PRO<br>WEB DOCKE | BATE COURT<br>Г |       |
|--------------|------------|---------------|---------|----------------------------|-----------------|-------|
| Home         | New Search | Modify Search |         |                            |                 |       |
|              |            |               |         |                            |                 |       |
| Search R     | esults     |               |         |                            |                 |       |
| Name         |            | Case N        | umber   | Address                    | Role            | Alias |
| SAMPLE TH    | EST        | 2018ES        | T238070 | 1 W. LAKESIDE RD.          | DECEDENT        |       |
| TEST ONLY    | ٢          | 2018ES        | T238070 | 1 LAKE RD.                 | FIDUCIARY       |       |

From the **Case Summary** screen, click on the **E** to Submit an E-Filing on an Existing Case.

| Probate Co | 24.1 × 00   | •                                                                                                   | СUYAНО                                                                                  | GA COUN<br>WEB                                                             | NTY PROE<br>DOCKET                 | BATE CO        | URT          |         |
|------------|-------------|----------------------------------------------------------------------------------------------------|-----------------------------------------------------------------------------------------|----------------------------------------------------------------------------|------------------------------------|----------------|--------------|---------|
| Home       | New Search  | Summary                                                                                             | Costs                                                                                   | Docket                                                                     | Events                             | Parties        | Requirements | Service |
|            |             |                                                                                                    |                                                                                         |                                                                            |                                    |                |              |         |
| Case Sur   | nmary       |                                                                                                    |                                                                                         |                                                                            |                                    |                |              |         |
|            |             | Case Number:<br>Case Title:<br>Case Type:<br>Filing Date:<br>Judge:<br>Case Status:<br>Status Date: | 2018EST2380<br>THE ESTATE<br>EST. FULL A<br>MONDAY, N<br>ANTHONY J<br>OPEN<br>MONDAY, N | 70<br>COF SAMPLE 1<br>DM. WR. DEA<br>OVEMBER 5, 2<br>RUSSO<br>OVEMBER 5, 2 | TEST<br>TH NO WILL<br>2018<br>2018 |                |              |         |
| Case Tool  | s<br>Submit | E-Filing: E                                                                                         |                                                                                         |                                                                            | View Printe                        | r Friendly Ver | sion: 崣      |         |

## From the ADD PARTY MEMBERS screen, scroll to the PARTY ROLE REVIEW.

| SUITE 123<br>CLEVELAND, OH 441130000<br>(216) 123 - 4567 |                           |
|----------------------------------------------------------|---------------------------|
| CLEVELAND, OH 441130000<br>(216) 123 - 4567              |                           |
| (216) 123 - 4367                                         |                           |
|                                                          | Claim this party as a cli |
| TEST ONLY                                                | Claim Party               |
| I LAKE RD.                                               |                           |
| APARTMENT 1                                              |                           |
| CLEVELAND, OH 441130000                                  |                           |
| (440) 123 - 4367                                         | 2                         |
|                                                          |                           |
|                                                          |                           |

Find your name and contact information listed as FIDUCIARY, then click Claim Party

- Attorneys newly joining case: claim yourself or your client as FIDUCIARY.
- Pro Se Fiduciary: claim yourself as the appointed FIDUCIARY.

| PAF | <b>RTY ROLE REVIEW</b> |                                                                                                    |                         |
|-----|------------------------|----------------------------------------------------------------------------------------------------|-------------------------|
|     | DECEDENT:              | SAMPLE TEST<br>1 W. LAKESIDE RD.<br>SUITE 123<br>CLEVELAND, OH 441130000<br>(216) 123 - 4567         |                         |
|     | FIDUCIARY:             | (REPRESENTED BY ONLY (1234567))<br>TEST ONLY<br>1 LAKE RD.<br>APARTMENT 1<br>CLEVELAND, OH 441130000 |                         |
|     |                        |                                                                                                    | Save and Proceed Cancel |

• Attorneys of Record should already display in blue above the FIDUCIARY.

| for assistance | If the FIDUCIARY party role is missing, or<br>If your name is NOT listed as FIDUCIARY | STOP!<br>Contact the E-File<br>Help Desk<br>at (216) 443-8948<br>for assistance |
|----------------|---------------------------------------------------------------------------------------|---------------------------------------------------------------------------------|
|----------------|---------------------------------------------------------------------------------------|---------------------------------------------------------------------------------|

After your name appears above the party you represent, select

Save and Proceed

#### From the ADD DOCUMENTS screen:

# Select REPORT OF DISTRIBUTION OF WRONGFUL DEATH AND SURVIVAL CLAIMS.

Then click **Browse** to locate the signed Report and supporting documents stored as one PDF file on your computer. (Enter the number of pages of your uploaded file in the area provided.)

| Home                                                                               | My Cases                                                    | E-Filing                                                                                                    | Payment History                                                            | Help                                                |                                                                        |                    |
|------------------------------------------------------------------------------------|-------------------------------------------------------------|----------------------------------------------------------------------------------------------------|----------------------------------------------------------------------------|-----------------------------------------------------|------------------------------------------------------------------------|--------------------|
| File on an Existing C                                                              | Case <u>Case Party</u> Da                                   | ocuments 🇭 Review                                                                                                    | ▶ Payment ▶ Conf                                                           | irmation                                            | Conf. # 4494                                                           |                    |
| ADD DOCUMEN<br>Please attach any<br>to and select your<br>Document Review<br>Docum | PDF format documents<br>PDF document and clic<br>v section. | to support your filing. C<br>k [Add This Document]<br>IBUTION OF WRONGFUI<br>IBUTION OF WRONGFUI<br>IBUTION OF WRONGFUI | Click the [Browse] butto<br>J. When you are finished<br>DEATH AND SURVIVAL | n to open a navig<br>I click the [Save<br>CLAIMS ~] | gation window. Then navigate<br>and Proceed] button below the<br>ED. V |                    |
| Number of Pa                                                                       | ages 1 (max 9999)                                           | Distribution 14_5.pdf                                                                                                   | Open                                                                       |                                                     |                                                                        |                    |
| Add This Documen                                                                   | t                                                           |                                                                                                    | $\leftarrow \rightarrow \checkmark \uparrow$                               | 📜 « My PC:                                          |                                                                        | U ~                |
|                                                                                    |                                                             |                                                                                                    | Organize 🔻                                                                 | New folder                                          |                                                                        | ^                  |
| DOCUMENT RE                                                                        | SVIEW                                                       |                                                                                                    | Download                                                                   | ds 🖈 ^ N                                            | Name                                                                   | Date modified      |
| No documents                                                                       | to list.                                                    |                                                                                                    | Documen                                                                    | ts 🖈                                                | Report of Distribution 14.3.pdf                                        | 11/05/2018 1:56 PM |

Select Add This Document to store the Report of Distribution in the DOCUMENT REVIEW area.

(Attorneys joining the case with this filing must add a separate Notice of Appearance.)

| View | Docket                                                       | Pages | File Name                          | Remove |
|------|--------------------------------------------------------------|-------|------------------------------------|--------|
|      | REPORT OF DISTRIBUTION OF WRONGFUL DEATH AND SURVIVAL CLAIMS | 1     | Report of Distribution<br>14_3.pdf | X      |
|      |                                                              |       |                                    |        |

*Tip:* You can VIEW your attached documents or **REMOVE** them for edits.

Select Save and Proceed to advance to the final EXISTING CASE FILING REVIEW screen.

Review your filing on the **EXISTING CASE FILING REVIEW** screen before submission. *Tip: This is your last chance to* **EDIT** *your filing before submitting to the Court.* 

| Home                                                                            | My Cases                                                              | E-Filing                                            | Payment History                                      | Help                                               |                            |
|---------------------------------------------------------------------------------|-----------------------------------------------------------------------|-----------------------------------------------------|------------------------------------------------------|----------------------------------------------------|----------------------------|
|                                                                                 |                                                                       |                                                     |                                                      |                                                    |                            |
| File on an Existing Cas                                                         | e <u>Case Party</u> 🏓 <u>Do</u>                                       | ocuments 🇭 <u>Review</u>                            | ▶ <u>Payment</u> ▶ Conf                              | firmation                                          | <b>Conf.</b> # 4494        |
| EXISTING CASE                                                                   | FILING REVIEW                                                         | 7                                                   |                                                      |                                                    |                            |
| Below is a summary<br>links to the right of                                     | of the E-Filing data y<br>each heading. If the d                      | you have entered. To m<br>ata below is correct clic | odify any of the data ple<br>k the [Save and Proceed | ease use the navigation l<br>] button to continue. | inks above or the [Edit]   |
| Conf. #: 44<br>Case Number: 20<br>Case Title: TI<br>Case Filed: 11<br>Judge: Ri | 494<br>D18EST238070<br>HE ESTATE OF SAN<br>L/5/2018<br>USSO/ANTHONY/J | IPLE TEST                                           |                                                      |                                                    |                            |
| FILING REVIEW                                                                   |                                                                       |                                                     |                                                      |                                                    | EDIT                       |
|                                                                                 |                                                                       |                                                     |                                                      |                                                    |                            |
| Filing Attorney<br>Docket Type                                                  | : TEST ONLY<br>: REPORT OF DIS                                        | TRIBUTION OF W                                      | RONGFUL DEATH                                        | AND SURVIVAL C                                     | LAIMS                      |
| DECEDE                                                                          | NT: SAN                                                               | IPLE TEST                                           |                                                      |                                                    |                            |
|                                                                                 | SUI                                                                   | TE 123                                              | 20000                                                |                                                    |                            |
|                                                                                 | (216                                                                  | <u>) 123 - 4567</u>                                 | 130000                                               |                                                    |                            |
|                                                                                 | (RE                                                                   | PRESENTED BY (                                      | ONLY (1234567))                                      |                                                    |                            |
| FIDUCIA                                                                         | ARY: TES                                                              | T ONLY<br>AKE RD                                    |                                                      |                                                    |                            |
|                                                                                 | APA                                                                   | RTMENT 1                                            | 20000                                                |                                                    |                            |
|                                                                                 | CLE                                                                   | VELAND, OH 4411                                     | 130000                                               |                                                    |                            |
|                                                                                 |                                                                       |                                                     |                                                      |                                                    |                            |
| DOCUMENT REV                                                                    | IEW                                                                   |                                                     |                                                      |                                                    |                            |
| View Docket                                                                     |                                                                       |                                                     |                                                      | Pages File N                                       | ame                        |
| REPORT (                                                                        | OF DISTRIBUTION                                                       | OF WRONGFUL DEA                                     | TH AND SURVIVAL (                                    | CLAIMS 1 Report                                    | t of Distribution 14_3.pdf |
|                                                                                 |                                                                       |                                                     |                                                      |                                                    |                            |
|                                                                                 |                                                                       |                                                     |                                                      |                                                    | Save and Proceed           |

If your signed Report of Distribution and typed information are correct, select **Save and Proceed** to access the **PAYMENT** screen.

Be sure the correct party (FIDUCIARY) is selected to submit your filing.

There is NO PAYMENT DUE to file a Fiduciary's Report of Distribution.

| Enter your credit or debit<br>mount shown on the Tota<br>iling has been accepted by | ard information below<br>Deposit Required line<br>the Court. | to authorize pa<br>while your filin | yment. Your care<br>g is under review | d will be confirmed<br>and charged only a | for the<br>after your |
|-------------------------------------------------------------------------------------|--------------------------------------------------------------|-------------------------------------|---------------------------------------|-------------------------------------------|-----------------------|
| ilings submitted with No Paym                                                       | ent Due will by default be fi                                | led on behalf of yo                 | ourself, or your newl                 | y added or newly claim                    | ed case party.        |
|                                                                                     | No Payment Due.                                              | Click [Submit] to                   | o finish this E-Fili                  | ng.                                       |                       |
| Filing Charges                                                                      | \$0.00                                                       |                                     |                                       |                                           |                       |
| <b>Convenience</b> Fee                                                              | \$0.00                                                       |                                     |                                       |                                           |                       |
| <b>Total Deposit Required</b>                                                       | \$0.00                                                       |                                     |                                       |                                           |                       |
| On Behalf of: TES                                                                   | Y SAMPLE TEST (SURVIVIN<br>FONLY (FIDUCIARY)                 | G SPOUSE)                           |                                       |                                           |                       |
|                                                                                     |                                                              |                                     |                                       |                                           |                       |
|                                                                                     |                                                              |                                     |                                       |                                           |                       |
|                                                                                     |                                                              |                                     |                                       |                                           |                       |
| abba.                                                                               |                                                              |                                     |                                       |                                           |                       |
| trust                                                                               |                                                              |                                     |                                       |                                           |                       |
| SSL                                                                                 |                                                              |                                     |                                       |                                           |                       |
|                                                                                     |                                                              |                                     |                                       |                                           |                       |

Select **Submit Filing** to send your filing to the Court for review. A confirmation screen will display.

(See sample **EXISTING CASE FILING CONFIRMATION** on following page.)

# Print a copy of the EXISTING CASE FILING CONFIRMATION screen for your records.

| Home                                                                                                    | My Cases                              | E-Filing                                                                     | Payment History | Help   |            |
|----------------------------------------------------------------------------------------------------|---------------------------------------|------------------------------------------------------------------------------|-----------------|--------|------------|
| File on an Existing Case Case Party 🏓 Documents 🏓 Review 🏓 Payment 🇭 Confirmation Conf. # 4494                                                                                  |                                       |                                                                              |                 |        |            |
| EXISTING CASE FILING CONFIRMATION                                                                                                    |                                       |                                                                              |                 |        |            |
| Your filing has been submitted. Below is a summary of this transaction you may [Print] or copy for your records.                                                                |                                       |                                                                              |                 |        |            |
| Your card is confirmed for the amount shown on the Total Confirmed line while your filing is under review and charged<br>only after your filing has been accepted by the Court. |                                       |                                                                              |                 |        |            |
| Conf. #: 4494<br>Date/Time<br>Submitted: 11/05/2018 14:06:56<br>Case Number: 2018EST238070<br>Case Title: THE ESTATE OF SAMPLE TEST                                             |                                       |                                                                              |                 |        |            |
| Case Filed: 11/5/2018<br>Judge: RUSSO/ANTHONY/J                                                                                                    |                                       |                                                                              |                 |        |            |
| FILING INFORMATION                                                                                                    |                                       |                                                                              |                 |        |            |
| Filing Attorney: ONLY/TEST/<br>Docket Type: REPORT OF DISTRIBUTION OF WRONGFUL DEATH AND SURVIVAL CLAIMS                                                                        |                                       |                                                                              |                 |        |            |
| FILING PARTIES CONFIRMATION                                                                                                    |                                       |                                                                              |                 |        |            |
| DECED                                                                                                    | ENT: SAN<br>SUI<br>CLE<br>(210        | MPLE TEST<br>. LAKESIDE RD.<br>TE 123<br>EVELAND, OH 441130<br>5) 123 - 4567 | 000             |        |            |
| FIDUCI                                                                                                    | (R)<br>ARY: TES<br>1 L/<br>AP/<br>CLE | EPRESENTED<br>IT ONLY<br>AKE RD.<br>ARTMENT 1<br>EVELAND, OH 441130          | BY ONLY (1234   | (567)) |            |
|                                                                                                    |                                       |                                                                              |                 |        |            |
| DOCUMENT INFORMATION                                                                                                    |                                       |                                                                              |                 |        |            |
| Docket         Pages         File Name           REPORT OF DISTRIBUTION OF WRONGFUL DEATH AND SURVIVAL<br>CLAIMS         1         Report of Distribution<br>14_3.pdf           |                                       |                                                                              |                 |        |            |
|                                                                                                    |                                       |                                                                              |                 |        |            |
| PAYMENT                                                                                                    |                                       |                                                                              |                 |        |            |
| Filed on behalf of: TEST ONLY (FIDUCIARY) No Payment Processed.                                                                                                    |                                       |                                                                              |                 |        |            |
|                                                                                                    |                                       |                                                                              |                 |        |            |
|                                                                                                    |                                       |                                                                              |                 |        | Print Home |